# Utilizar la skill "Memoria" en tu teléfono móvil

Estimula las funciones cognitivas a través de un sistema de voz

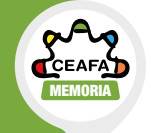

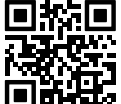

Video Configurar el Echo Dot 💻

#### Paso 1

#### Descargar la App de Alexa en el móvil.

Lo puedes hacer abriendo tu cámara y escaneando este código QR:

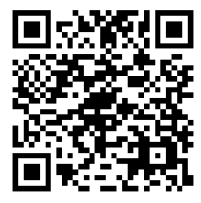

### Paso 2

Abrir la App de Alexa. Si ya tienes una cuenta de Amazon inicia sesión, si aún no la tienes puedes crear una seleccionando la opcion "Crear una nueva cuenta de Amazon"

#### Paso 3

Escribe tu Nombre y Apellido y **haz clic en "Aceptar y Continuar**"

#### Paso 4

Continúa al siguiente paso haciendo clic en "Configurar mis funcionalidades"

#### Paso 5

#### Si quieres **añadir más perfiles**

para tu familia, en esta sección puedes hacerlo; de lo contrario selecciona "Recordármelo más tarde"

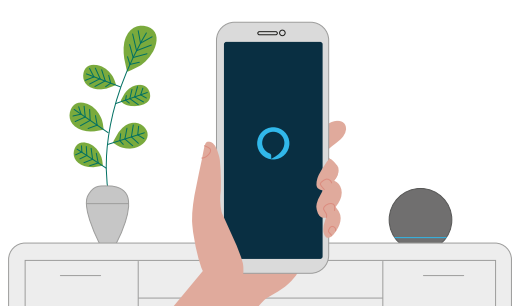

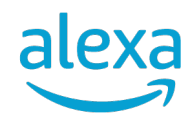

**Utilizar la skill "Memoria" en tu dispositivo Alexa** Estimula las funciones cognitivas a través de un sistema de voz

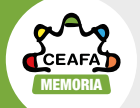

## o en tu dispositivo Alexa

#### Estimula las funciones cognitivas

Aprende a configurar tu dispositivo Alexa según el modelo. En este link puedes ver todos los tipos de dispositivos y las instrucciones de cada uno para configurarlo desde cero:

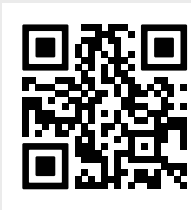

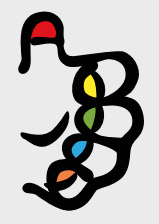

Una vez configurado tu dispositivo, empieza a utilizar la skill diciendo "**Alexa, abre mi memoria**"

#### Paso 6

Continúa al siguiente paso haciendo clic en **"Listo**"

#### Paso 7

Dentro de la página de inicio, haz clic en la burbuja azul para **activar el micrófono** y empezar a interactuar con

interactuar con Alexa

> ERNO MINISTERIO DE DERECHOS SOCIALES, CONSUMO Y AGENDA 2030

a utilizarla.

Paso 8

Puedes empezar a

intenta abrir la skill

interactuar con Alexa

una vez que se encienda

diciendo "Alexa, abre mi memoria" para empezar

una línea azul al final de tu pantalla; ahora

POR SOLIDARIDAD OTROS FINES DE INTERÉS SOCIAI

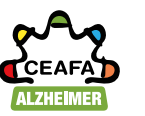